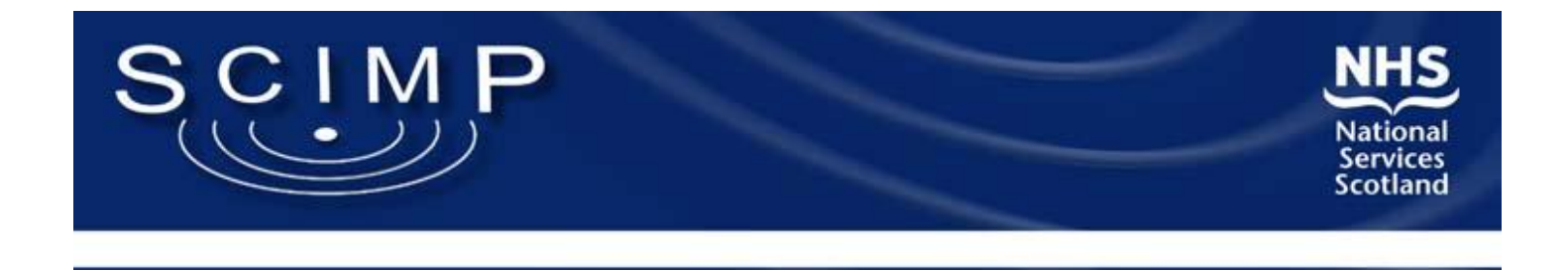

## Using Vision Searches and Reports Module Tools for Disease Register Maintenance in a Post–QOF World

#### **Andrew Vickerstaff**

SCIMP panel member Practice Manager, Aultbea & Gairloch Medical Practice, NHS Highland

# Agenda

- Vision Searches and Reports module
   The basics refresh
- Linking to Clinical Audit
- Linking Searches to Groups
- Reporting
  - Matching
  - Exporting search output
- Disease registers

#### **Vision Searches and Reports**

| Search and Reports                                          |                                                                                                    |
|-------------------------------------------------------------|----------------------------------------------------------------------------------------------------|
| <u>R</u> eports <u>Ag</u> e Bands <u>V</u> iew <u>H</u> elp |                                                                                                    |
| * * * ** ** ** ** ** ** **                                  |                                                                                                    |
|                                                             |                                                                                                    |
| Patient Benorts                                             | Anticipatory Care & Kis                                                                                                    |
| Target Benorts                                              | Boforrals                                                                                                    |
| Poforral Doporto                                            | - Kelenas                                                                                                    |
| Conitation Deports                                          |                                                                                                    |
| Health Promotion Ronding Deports                            | Deferrele Audit                                                                                                    |
| Drug Lleage Deports                                         |                                                                                                    |
| Canviant O talenu Decell Secondar                           | Drugs     Al 12/07/2012 All estimate an dickforms (00:01:07)                                                                                                    |
| Cervical Cylology Recall Searches                           | BP/07/2016 All patients on a certain (un (00:00:30)                                                                                                    |
|                                                             | ✓                                                                                                    |
| Ad-hoc Search & Reporting                                   | 4 🖶 26/05/2014 All patients on an anti-epileptic (00:01:44)                                                                                                    |
| Groups                                                      | 🔮 15/06/2016 All patients with repeats for sick day rule drug (00:00:28)                                                                                                    |
|                                                             | Solution of the second second |
|                                                             | 28/U5/2014 All patients on transdol or lisdexamiletamine (UU:U1:32)                                                                                                    |
|                                                             | <ul> <li>Privil 2014 All patients with a repeat master for a certain drug</li> <li>Privil 2014 All patients with a repeat master for a certain drug</li> </ul>                                                                                                    |
|                                                             | 13/06/2016 demoted patients on articisychotic (00:00:1)                                                                                                    |
|                                                             | ✓ ₩ 4 17/08/2016 AF patients on warfarin (00:00:00)                                                                                                    |
|                                                             | 🎻 🗁 24/06/2016 all on risperidone and olanzapine (00:00:32)                                                                                                    |
|                                                             | 4 😂 13/11/2013 All patients <65 with a repeat master for a PPI and antiplatelet (00:00:28)                                                                                                    |
|                                                             |                                                                                                    |
|                                                             | ✓ 与 17/08/2016 All patients on both warfarin and aspirin (00:00:00)                                                                                                    |
|                                                             |                                                                                                    |
|                                                             | 🖿 🚭 05/10/2015 All patients with a repeat masterBZp/z                                                                                                    |
|                                                             | ✓ ₩ ⊕ 07/10/2015 Active BZP register (00:04:36)                                                                                                    |
|                                                             | ✓ ## ⊕ 05/10/2015 BZP recall group [00:06:04]                                                                                                    |
|                                                             | <ul> <li>06/11/2014 Repeat medic sunced to 935 issues NOT DOINE (000104)</li> <li>06/11/2014 Repeat medic sunced to 999 issues no sunce code added (00:01:10)</li> </ul>                                                                                                    |
|                                                             | 29/01/2015 Prescriptions requested date range                                                                                                    |
|                                                             |                                                                                                    |
|                                                             | 🗳 🛃 13/10/2014 IBS patients on rpt antispasmodic (00:00:01)                                                                                                    |
|                                                             | 4 🖨 24/06/2016 All patients with a repeat master SSRI/NSAID (00:00:04)                                                                                                    |
|                                                             | Recalls New 2010                                                                                                    |
|                                                             | Dmard                                                                                                    |
|                                                             | 🔗 Schedule                                                                                                    |
|                                                             |                                                                                                    |
|                                                             |                                                                                                    |
|                                                             |                                                                                                    |
|                                                             |                                                                                                    |
|                                                             | Search export and Use browse button to select file for import/export operation.                                                                                                    |
|                                                             |                                                                                                    |
|                                                             |                                                                                                    |
| •                                                           |                                                                                                    |
| Ready                                                       |                                                                                                    |

#### **Example Search**

Output report based on detailed criteria below

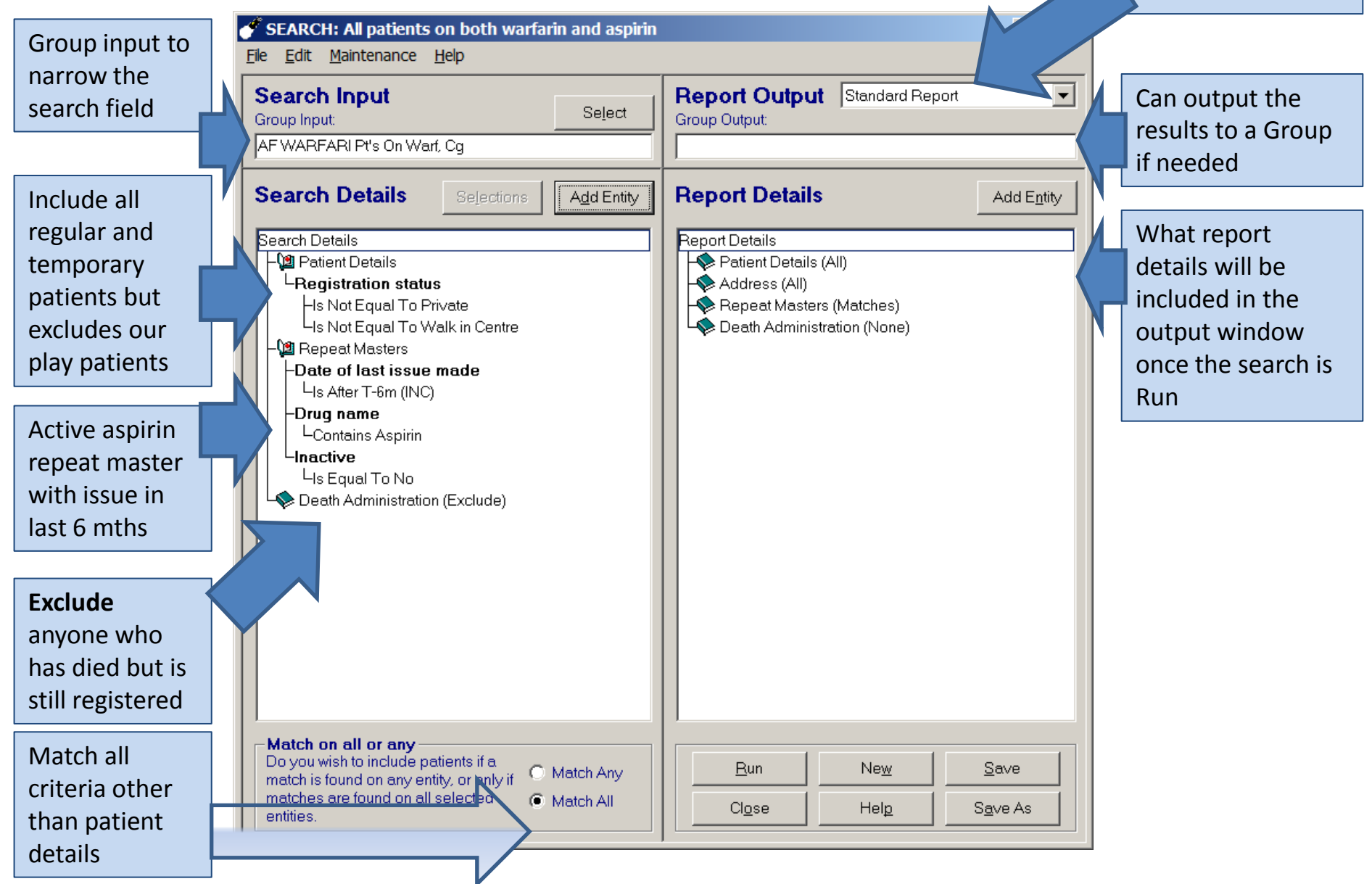

## Search Tips

| SEARCH: All patients          | on both warfar | in and aspirin      |                                 |
|-------------------------------|----------------|---------------------|---------------------------------|
| File Edit Maintenance         | Help           |                     |                                 |
| Save<br>Save As               |                | Select              | Report                          |
| Report on Last Search<br>Exit | g              |                     | Group Outp                      |
| Search Details                | Selections     | A <u>d</u> d Entity | Report                          |
| Search Details                | <br>IS         |                     | Report Det<br>- Patie<br>- Addr |

No need to re-run the search if you have changed Report Output type or Report Details

## Search Tips

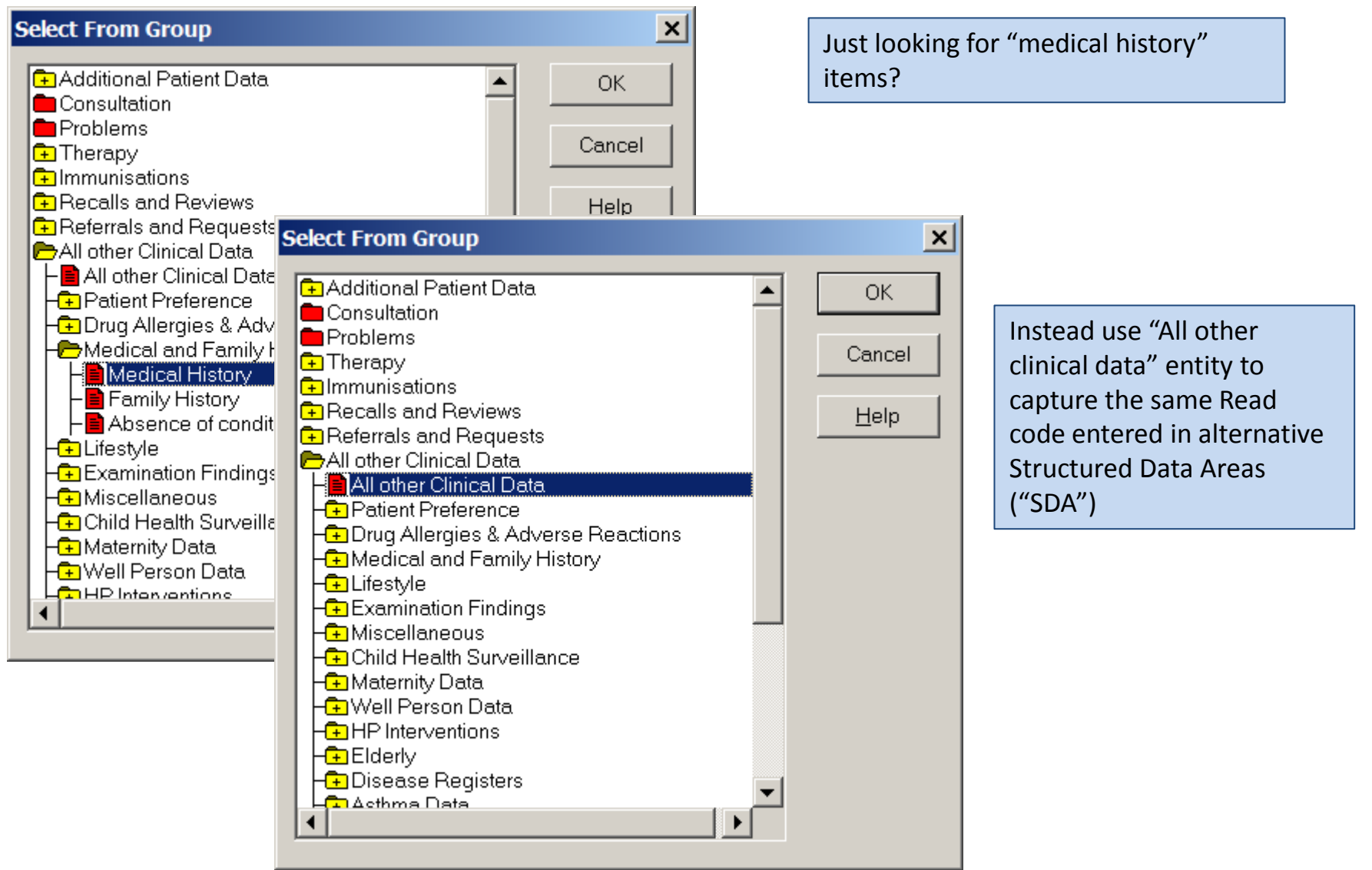

#### Link to Clinical Audit

| 🚫 Sep 2016 - Clinical Audit - All Audits & nGMS Monitoring                                                                     | <u>_   ×   </u> |
|----------------------------------------------------------------------------------------------------|-----------------|
| <u>F</u> ile <u>S</u> tatus S <u>e</u> arches <u>P</u> atients <u>V</u> iew <u>H</u> elp                                       |                 |
| Audit Source: All Audits & nGMS Monitoring                                                                                     |                 |
|                                                                                                    |                 |
| nGMS QOF 2015-16 - Scotland                                                                                                    |                 |
| 1. QOF - Clinical 2015-16                                                                                                    |                 |
| Asthma QOF Indicators 2015-16 (Version 32011, 27/01/2016)                                                                      |                 |
| Autar ribination QUF Indicators 2015-16 (Version 2011, 27/01/2016)<br>Cancer QUE Indicators 2015-16 (Version 2011, 27/01/2016) |                 |
| CHD QOF Indicators 2015-16 (Version 32011, 27/01/2016)                                                                         |                 |
| CKD QOF Indicators 2015-16 (Version 32011, 27/01/2016)                                                                         |                 |
| COPD QOF Indicators 2015-16 (Version 32011, 27/01/2016)                                                                        |                 |
| Demenda QUF Indicators 2015-16 (Version 32011, 27/01/2016)<br>Depression 0.00 Endicators 2015-16 (Version 32011, 27/01/2016)   |                 |
| Diabetes QDF Indicators 2015-16 (Version 32011, 27/01/2016)                                                                    |                 |
| Epilepsy QOF Indicators 2015-16 (Version 32011, 27/01/2016)                                                                    |                 |
| Heart Failure QOF Indicators 2015-16 (Version 32011, 27/01/2016)                                                               |                 |
| Hypertension UUF Indicators 2015-16 (Version 32011, 2//01/2016)                                                                |                 |
| Mental Health QOF Indicators 2015-16 (Version 32011, 27/01/2016)                                                               |                 |
| Palliative Care QOF Indicators 2015-16 (Version 32011, 27/01/2016)                                                             |                 |
| Stroke TIA QOF Indicators 2015-16 (Version 32011, 27/01/2016)                                                                  |                 |
| Hypothyroidism QOF Indicators 2015-16 (Version 32011, 27/01/2016)                                                              |                 |
| Usteoporosis QUF Indicators 2015-16 (Version 32011, 27/01/2016)<br>PAD DOF Indicators 2015-16 (Version 32011, 27/01/2016)      |                 |
| Rheumatoid Arthritis QOF Indicators 2015-16 (Version 32011, 27/01/2016)                                                        |                 |
| 2. QOF - Public Health 2015-16                                                                                                 |                 |
| Blood Pressure QOF Indicators 2015-16 (Version 32011, 27/01/2016)                                                              |                 |
| Cervical Screening QOF Indicators 2015-16 (Version 32011, 27/01/2016)                                                          |                 |
| Contraception UUF Indicators 2015-16 (Version 32011, 27/01/2016)                                                               |                 |
| Cyber gor mulacios 2015-16 (Version 32011, 27/01/2016)<br>Obesity QDE Indicators 2015-16 (Version 32011, 27/01/2016)           |                 |
| Smoking QDF Indicators 2015-16 (Version 32011, 27/01/2016)                                                                     | -               |
|                                                                                                    |                 |
| Sep 2016 Age Sex Prevalence Incidence GP Analysis Generate Audit Manager QOF Reporting                                         |                 |
|                                                                                                    | []              |
|                                                                                                    |                 |
|                                                                                                    |                 |
| Ready                                                                                                    | 1.              |

#### Link to Clinical Audit

| 🔵 Sep 20          | 016 - C         | linical A            | udit - /       | All Audit      | s & nGM      | 1S Monito   | oring                                                               |                                |                                           |          |                                                        | <u> ×</u> |
|-------------------|-----------------|----------------------|----------------|----------------|--------------|-------------|---------------------------------------------------------------------|--------------------------------|-------------------------------------------|----------|--------------------------------------------------------|-----------|
| <u>File</u> State | us S <u>e</u> a | arches               | Patient        | s <u>V</u> iew | <u>H</u> elp |             |                                                                     |                                |                                           |          |                                                        |           |
| Audit Sour        | rce:            | All Audi             | ts & nG        | MS Monite      | oring        | -           |                                                                     |                                |                                           |          |                                                        |           |
|                   |                 |                      | <b>7</b> 5   7 |                |              |             | 1                                                                   |                                |                                           |          |                                                        |           |
|                   | Diabete         | e DOF In<br>≈ DOF In | dicators       | 2015-16        | Nersion      | 32011 27    | /01/2016)                                                           |                                |                                           |          |                                                        |           |
|                   | Diaboto         | 2208                 | alcatora       | Total Contr    | actor Popu   | lation      | 0172010)                                                            |                                |                                           |          |                                                        |           |
|                   | =               | 122                  | 5.5            | 3% DM00        | 1 REGIST     | ER: The c   | ontractor c                                                         | an produce                     | e a register of pati                      | tients   | 17+ with Diabetes which specifies the type of Diabetes |           |
|                   |                 | 1                    | 0.82%          | 2% UN          | DM002 DEP    | XCEPTION1   | H: Pts. 17+<br>BP recording                                         | with diabo                     | e <b>tes who are eligit</b><br>n last 15M | ble      |                                                        |           |
|                   |                 | Ó                    | 0.00%          |                | DM002 E      | XCEPTION2   | : Registered i                                                      | n last 9M                      |                                           |          |                                                        |           |
|                   |                 | 1                    | 0.82%          |                | DM002 E      | XCEPTION3   | : Pts. unsuital                                                     | ble, recorded                  | in last 15M                               |          |                                                        |           |
|                   |                 | 0                    | 0.00%          |                | DM002 E      | XCEPTION4   | : Informed dis                                                      | sent, recorde                  | ed in last 15M                            |          |                                                        |           |
|                   |                 | 0                    | 0.00%          |                | DM002 E      | XCEPTIONS   | <ul> <li>Pts. excepte</li> <li>Diskets Group</li> </ul>             | ed from diabe                  | tes Quality Indicators                    | s record | ded in last 15M                                        |           |
|                   |                 | 2                    | 1.64%          |                | DM002 E      | XCEPTION8   | <sup>1</sup> Diabetes first<br><sup>1</sup> Maximum to <sup>2</sup> | a ulayrioseu<br>Ierated antihi | in last om<br>Inertensive medicatio       | nn in la | ast 15M                                                |           |
|                   |                 | 4                    | 3.28%          |                | DM 0021      | EXCEPTION   | 8: Any of the a                                                     | above excep                    | tions 1 - 7                               |          |                                                        |           |
|                   |                 | 113                  | 95.70          | 5% D₩          | 1002 NUI     | ERATOR:     | Pts. 17+ w                                                          | ith diabete                    | s with BP reading                         | ; <= 1   | 150/90 mmHg in last 15M (45-71%, 8 pts)                |           |
|                   |                 | 5                    | 4.24%          | 10/ DL         | DM 0021      | NEGATIVE: F | Pts. 17+ with o                                                     | diabetes with                  | BP reading > 150/90                       | 0 mmH    | ig in last 15M or NO BP                                |           |
|                   |                 | 2                    | 1 64%          | 3% UN          | DM003 PER    |             | H: Pts. 17+                                                         | with diabo                     | etes who are eligib<br>a last 15M         | ble      |                                                        |           |
|                   |                 | 1                    | 0.82%          |                | DM003 E      | XCEPTION2   | 2: Reaistered i                                                     | n last 9M                      | indscrom                                  |          |                                                        |           |
|                   |                 | 1                    | 0.82%          |                | DM003 E      | XCEPTION3   | : Pts. unsuital                                                     | ble, recorded                  | in last 15M                               |          |                                                        |           |
|                   |                 | 0                    | 0.00%          |                | DM003 E      | XCEPTION4   | : Informed dis                                                      | sent, recorde                  | ed in last 15M                            |          |                                                        |           |
|                   |                 | 0                    | 0.00%          |                | DM003 E      | XCEPTION5   | i: Pts. excepte                                                     | ed from diabe                  | tes Quality Indicators                    | s record | ded in last 15M                                        |           |
|                   |                 | 0                    | 1.00%          |                | DM003 E      | XCEPTION5   | <ul> <li>Diabetes firs</li> <li>Monimum to</li> </ul>               | t diagnosed<br>Iorstod antibi  | in last 9M<br>Inortensius mediaatie       | nn in In | nat 1 Eku                                              |           |
|                   |                 | 6                    | 4.92%          |                | DM 003 E     | EXCEPTION?  | 8: Any of the z                                                     | ahove excer                    | percensive medication<br>tions 1 - 7      | Jriiriid | INCL 138                                               |           |
|                   |                 | 99                   | 85.34          | 1% DM          | 1003 NUI     | ERATOR:     | Pts. 17+ w                                                          | ith diabete                    | s with last BP rea                        | ading    | <= 140/80 mmHg in last 15M (45-65%, 10 pts)            |           |
|                   |                 | 17                   | 14.66%         |                | DM 003       | NEGATIVE: P | Pts. 17+ with o                                                     | diabetes with                  | last BP reading is > 1                    | 140/80   | 0 mmHg in last 15M or NOBP                             |           |
|                   |                 | 23                   | 18.8           | 5% DM          | 1006 DEN     | IOMINATO    | R: Pts. 17+                                                         | with diabe                     | tes and proteinur                         | ria or   | microalbuminuria who are eligible                      | -         |
|                   |                 | 94                   | 77.05%         |                | DMIII6F      | XEPTION     | · Pts. on diab                                                      | etic redister i                | with NUL record of prof                   | iteinuru | a/ microalbuminuria                                    |           |
| Sep 20            | 016 Ľ           | Age S                | Sex            | Prevale        | ence Y       | Incidend    | e GP                                                                | Analysis                       | Generate                                  | $\gamma$ | Audit Manager QOF Reporting                            |           |
|                   |                 | -                    | -              |                |              | -           |                                                                     |                                |                                           |          |                                                        |           |
| Names             | annear          |                      |                | Date of bi     | rth and      |             |                                                                     |                                |                                           |          |                                                        |           |
| here              | appear          |                      |                | CHI numb       | ers          |             |                                                                     |                                |                                           |          |                                                        |           |
|                   |                 |                      |                | appear he      | ere          |             |                                                                     |                                |                                           |          | Disease registers are still                            |           |
|                   |                 | L L                  |                |                |              |             |                                                                     |                                |                                           |          |                                                        |           |
|                   |                 |                      |                |                |              |             |                                                                     |                                |                                           |          | available using QOF                                    |           |
|                   |                 |                      |                |                |              |             |                                                                     |                                |                                           |          |                                                        |           |
|                   |                 |                      |                |                |              |             |                                                                     |                                |                                           |          | 2015-16 criteria                                       |           |
|                   |                 |                      |                |                |              |             |                                                                     |                                |                                           |          |                                                        |           |
|                   |                 |                      | _              |                |              |             |                                                                     | <b>•</b>                       |                                           |          |                                                        |           |
| , <u> </u>        |                 |                      |                |                |              |             |                                                                     |                                |                                           |          |                                                        |           |
| Ready             |                 |                      |                |                |              |             |                                                                     |                                |                                           |          |                                                        | 11.       |

| SEARCH: All patients on a certain drug                                                                                                    |                                              | <u>_ 🗆 ×</u> |
|----------------------------------------------------------------------------------------------------|----------------------------------------------|--------------|
| <u>F</u> ile <u>E</u> dit <u>M</u> aintenance <u>H</u> elp                                                                                                |                                              |              |
| Search Input<br>Group Input Select                                                                                                    | Report Output Standard Re<br>Group Output:   | port 💌       |
| Search Details Sejections Add Entity                                                                                                    | Report Details                               | Add Entity   |
| Search Details                                                                                                    | I Renort Details                             | ×            |
| Name:                                                                                                    |                                              | ОК           |
| Description:                                                                                                    |                                              | Cancel       |
| Diabetics with latest cholesterol >                                                                                                    | =5                                           | Help         |
|                                                                                                    |                                              |              |
| Match on all or any<br>Do you wish to include patients if a<br>match is found on any entity, or only if<br>matches are found on all selected<br>entities. | Bun         New           Close         Help | Save Save    |

Another tip: I like to start with an existing search and "Save As" a new name before editing it, rather than starting from scratch each time

| Search Input<br>Group Input                                                                                                    | Select      | Group Output                                                                                | Standard Repor      | t j                 |
|----------------------------------------------------------------------------------------------------|-------------|---------------------------------------------------------------------------------------------|---------------------|---------------------|
| Search Details Selections Search Details Registration status Is Equal To Applied Is Equal To Permanent Death Administration (Exclude) | Add Entity  | Report Details<br>Report Details<br>Patient Details (A<br>Address (All)<br>Death Administra | NI)<br>Ation (None) | Add E <u>n</u> tity |
| - Match on all or any                                                                                                    | 1 Metch Any | Bun                                                                                         | Ne <u>w</u>         | <u>S</u> ave        |

Remove the Repeat Master SDA from the Search and from the Report

| 👬 Search & Reports - Groups or Clinical Audit Search Browser                                                                                                    | ×                  |  |  |  |
|----------------------------------------------------------------------------------------------------|--------------------|--|--|--|
| Group Clinical <u>A</u> udit Search                                                                                                    |                    |  |  |  |
|                                                                                                    |                    |  |  |  |
| Group       Clinical Audit Search         Diabetes QOF Indicators 2015-16 (Version 32011, 27/01/2016)<br>Total Contractor Population = 2208       Image: Contractor Population = 2208         DM001 REGISTER: The contractor can produce a register of patients 17+ with Diabetes which specifies the type of Diabetes = 122         DM002 DENOMINATOR: Pts. 17+ with diabetes who are eligible = 118         DM002 EXCEPTIONS: Proceed in last 15M = 1         DM002 EXCEPTIONS: Provide acception in last 15M = 1         DM002 EXCEPTIONS: Provide acception in last 15M = 1         DM002 EXCEPTIONS: Provide acception in last 15M = 0         DM002 EXCEPTIONS: Provide acception in last 15M = 0         DM002 EXCEPTIONS: Provide acception 1 = 150 (900 mmHg in last 15M = 2)         DM002 EXCEPTIONS: Maximum tolerated anthypertensive medication in last 15M = 2         DM002 EXCEPTIONS: Provide acception in last 15M = 1         DM002 EXCEPTIONS: Provide acception in last 15M = 1         DM002 EXCEPTIONS: Provide acception in last 15M = 1         DM002 EXCEPTIONS: Provide acception in last 15M = 2         DM003 DENOMINATOR: Prs. 17+ with diabetes who are eligible = 116         DM003 EXCEPTIONS: Provide acception in last 15M = 1         DM003 EXCEPTIONS: Provide acception in last 15M = 1         DM003 EXCEPTIONS: Provide acception in last 15M = 1         DM003 EXCEPTIONS: Provide acception in last 15M = 1         DM003 EXCEPTIONS: Provide accception in last 15M = 1      < |                    |  |  |  |
| Total Contractor Population = 2208                                                                                                    |                    |  |  |  |
| DM001 REGISTER: The contractor can produce a register of patients 17+ with Diabetes which specifies the type of Diabetes = 122                                                                                                    |                    |  |  |  |
| DMUU2 DENOMINATOR: Pts. 17+ with diabetes who are eligible = 118                                                                                                    |                    |  |  |  |
| DMUU2 EXCEPTION1: BP recording exception in last 15M = 1                                                                                                    |                    |  |  |  |
| DMUUZ EXCEPTION2: Registered in last 9M = 0                                                                                                    |                    |  |  |  |
| DMUUZ EXCEPTION3: Hts. unsuitable, recorded in last 15M = 1                                                                                                    |                    |  |  |  |
| DMUUZ EXCEPTION4: Informed dissent, recorded in last 15M = 0                                                                                                    |                    |  |  |  |
| DMUUZ EXCEPTIONS. Pts. excepted from diabetes quality indicators recorded in last 15M = 0                                                                                                    |                    |  |  |  |
| DM002 EXCEPTION6. Diabeles instituagnosed in last 3M = 0<br>DM002 EXCEDITION7: Maximum televisted entitle inactenzi in mediaction in last 15M = 2                                                                                                    |                    |  |  |  |
| DM 002 EXCEPTION8: Any of the above exceptions $1 - 7 - 4$                                                                                                    | Add an input       |  |  |  |
| DM002 EXCEPTION: Any of the above exceptions $1 = 7 = 4$<br>DM002 NI IMERATOR: Pts 17+ with diabates with BP reading $r = 150/90$ mmHq in last 15M (45-71% 8 nts) = 113                                                                                                    | Group of the OOF   |  |  |  |
| DM 002 NEGATIVE: Pts 17+ with diabates with BP reading > 150/90 mmHg in last 15M or NO BP = 5                                                                                                    |                    |  |  |  |
| DM003 DENOMINATOR: Pts. 17+ with diabetes who are eligible = 116                                                                                                    | Diabetics register |  |  |  |
| DM003 EXCEPTION1: BP recording exception in last 15M = 2                                                                                                    |                    |  |  |  |
| DM003 EXCEPTION2: Begistered in last 9M = 1                                                                                                    |                    |  |  |  |
| DM003 EXCEPTION3: Pts. unsuitable, recorded in last 15M = 1                                                                                                    |                    |  |  |  |
| DM003 EXCEPTION4: Informed dissent, recorded in last 15M = 0                                                                                                    |                    |  |  |  |
| DM003 EXCEPTION5: Pts. excepted from diabetes Quality Indicators recorded in last 15M = 0                                                                                                    |                    |  |  |  |
| DM003 EXCEPTION6: Diabetes first diagnosed in last 9M = 0                                                                                                    |                    |  |  |  |
| DM003 EXCEPTION7: Maximum tolerated antihypertensive medication in last 15M = 2                                                                                                    |                    |  |  |  |
| DM 003 EXCEPTION8: Any of the above exceptions 1 - 7 = 6                                                                                                    |                    |  |  |  |
| DM003 NUMERATOR: Pts. 17+ with diabetes with last BP reading <= 140/80 mmHg in last 15M (45-65%, 10 pts) = 99                                                                                                    |                    |  |  |  |
| DM 003 NEGATIVE: Pts. 17+ with diabetes with last BP reading is > 140/80 mmHg in last 15M or NO BP = 17                                                                                                    |                    |  |  |  |
|                                                                                                    |                    |  |  |  |
|                                                                                                    |                    |  |  |  |
| Clinical Audit Options                                                                                                    |                    |  |  |  |
|                                                                                                    | 1                  |  |  |  |
|                                                                                                    |                    |  |  |  |
| Helm                                                                                                    |                    |  |  |  |
|                                                                                                    |                    |  |  |  |
| No audit line selected - Please select a line or press Cancel                                                                                                    |                    |  |  |  |
|                                                                                                    | _///               |  |  |  |

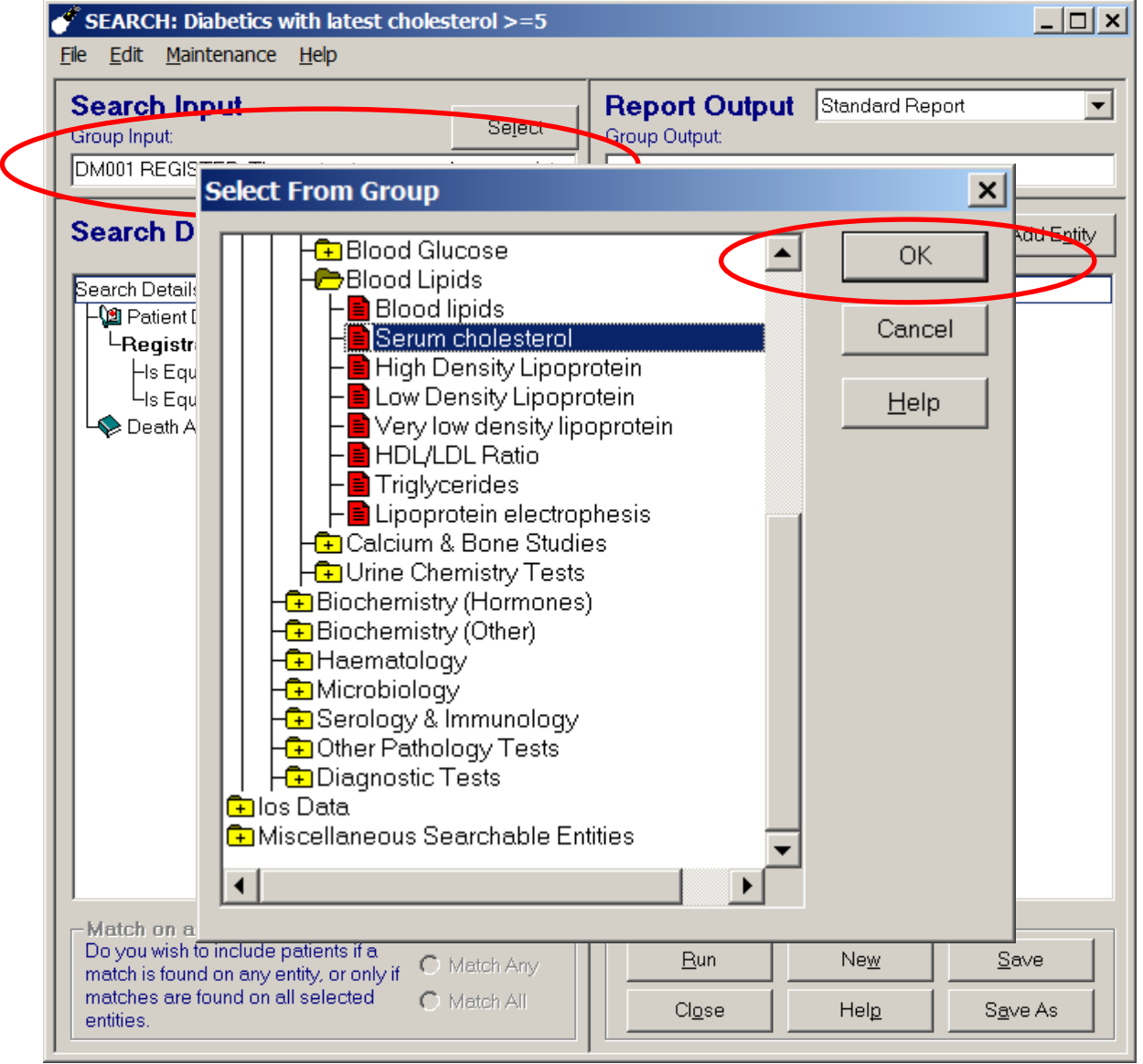

How do we find the Cholesterol SDA?

| SEARCH: Diabetics with latest cholesterol >=5                                                                                                    |                                                                                                    |
|----------------------------------------------------------------------------------------------------|----------------------------------------------------------------------------------------------------|
| Criteria Select                                                                                                    |                                                                                                    |
| Full Review                                                                                                    |                                                                                                    |
| Remove All                                                                                                    | OK Cancel <u>H</u> elp                                                                                                   |
| Serum cholesterol<br>Authoriser<br>Basis of normal range<br>Clinician<br>Date that test reported<br>End date<br>End of normal range<br>In practice<br>Input Operator<br>Message number<br>Modified<br>Is Greater Than 5 (INC)<br>Private treatment<br>Read code for test | Serum cholesterol<br>Numeric results<br>○ Equals ○ Not Equals ○ Bange<br>○ Eess ○ Greater<br>Greater:<br>5.0 I Inclusive |
| Read description<br>Result qualifier<br>Start of normal range<br>Unit of measure                                                                                                    | Add New Delete Cancel                                                                                                    |
| Match on all or any<br>Do you wish to include patients if a<br>match is found on any entity, or only if O Match Any<br>matches are found on all selected O Match All<br>entities.                                                                                        | Bun     New     Save       Close     Help     Save As                                                                    |

Now we refine the cholesterol entity to select latest results that were greater than 5.0

| SEARCH: Diabetics with latest cholesterol >=5                                                                                                    |                                                                                                    |                                                                                                    |
|----------------------------------------------------------------------------------------------------|----------------------------------------------------------------------------------------------------|----------------------------------------------------------------------------------------------------|
| <u>File E</u> dit <u>M</u> aintenance <u>H</u> elp                                                                                                    |                                                                                                    |                                                                                                    |
| Search Input<br>Group Input<br>DM001 REGISTER: The contractor can produce a register                                                                                                    | Report Output     Standard Report       Group Output:                                                                                                    |                                                                                                    |
| Search Details       Selections       Add Entity         Search Details       Patient Details       Registration status         Hs Equal To Applied       Hs Equal To Applied         Hs Equal To Permanent       Death Administration (Exclude)         Serum cholesterol       Numeric results         Hs Greater Than 5 (INC)       Serum cholesterol         26/03/2014       Serum cholesterol         18/03/2013       Serum cholesterol         18/03/2013       Serum cholesterol         15/03/2010       Total cholesterol         05/08/2005       Serum cholesterol         01/07/2003       Serum cholesterol         08/03/2003       Serum cholesterol | Report Details       Add Entity         Peport Details       Patient Details (All)         Address (All)       Address (All)         Death Administration (None)       Serum cholesterol (Matches)         = 5.5 mmol/L       Serum cholesterol (Matches)         = 5 mmol/L       Satisfactory         = 5       = 5.7         = 6 | Now for the <i>tricky</i><br><i>bit:</i><br>Which cholesterol<br>result(s) will be<br>shown in the<br>Report? |
| Match on all or any<br>Do you wish to include patients if a<br>match is found on any entity, or only if<br>matches are found on all selected<br>entities.                                                                                                    | Bun     New     Save       Close     Help     Save As                                                                                                    |                                                                                                    |

|            | Read    |                               |              |        |
|------------|---------|-------------------------------|--------------|--------|
| Date       | Code    | Description                   | Comment      | Result |
| 21/03/2016 | 44P00   | Serum cholesterol             |              | 4.5    |
| 16/03/2015 | 44P00   | Serum cholesterol             |              | 4.9    |
| 26/03/2014 | 44P00   | Serum cholesterol             |              | 5.5    |
| 18/03/2013 | 44P00   | Serum cholesterol             |              | 5      |
| 18/03/2013 | 44P00   | Serum cholesterol             |              | 5      |
| 19/03/2012 | 44P00   | Serum cholesterol             | fasting      | 4.9    |
| 15/03/2010 | 44PH.00 | Total cholesterol measurement | Satisfactory | 5      |
| 18/03/2009 | 44PH.00 | Total cholesterol measurement |              | 4.9    |
| 03/03/2008 | 44P00   | Serum cholesterol             |              | 4.5    |
| 11/10/2006 | 44P00   | Serum cholesterol             |              | 4.9    |
| 26/08/2005 | 44P00   | Serum cholesterol             |              | 4.4    |
| 19/08/2005 | 44P00   | Serum cholesterol             |              | 0      |
| 05/08/2005 | 44P00   | Serum cholesterol             |              | 5      |
| 23/11/2004 | 44P00   | Serum cholesterol             |              | 4.7    |
| 20/07/2004 | 44P00   | Serum cholesterol             |              | 4.6    |
| 06/07/2004 | 44P00   | Serum cholesterol             |              | 4.6    |
| 01/07/2003 | 44P00   | Serum cholesterol             |              | 5      |
| 08/03/2003 | 44P00   | Serum cholesterol             |              | 5.7    |
| 28/11/1995 | 44P00   | Serum cholesterol             |              | 6      |

BUT the last result was actually 4.5 so not what we were looking for

 $\langle$ 

1-1-1

|                                                                                                    | SEARCH Diabetics with latest cholesterol 2–3                                                                                                    |                                                                                                    |                                       |  |  |  |  |
|----------------------------------------------------------------------------------------------------|----------------------------------------------------------------------------------------------------|----------------------------------------------------------------------------------------------------|---------------------------------------|--|--|--|--|
| Serum cholestero                                                                                                    | I Contraction of the second second second second second second second second second second second second second                                                                                                    |                                                                                                    |                                       |  |  |  |  |
| Example<br>A search has bee<br>patients who hav<br>systolic readings<br>since the patient<br>greater than 150 r<br>this data in a num                                                                                                    | en performed on the blood pressure entity for<br>e systolic greater than 150. A patient with<br>as per the table opposite has been 'matched'<br>has three blood pressure records with systolic<br>(Lines 1,3 and 5). You may wish to report on<br>ber of different ways, as described below;- | Line Event Date Systolic<br>1 1/2/96 170<br>2 1/3/96 140<br>3 3/4/96 180<br>4 9/4/96 100<br>5 4/5/96 160<br>6 7/6/96 120                                     | OK<br>Cancel<br><u>H</u> elp          |  |  |  |  |
| Options<br>O <u>N</u> one<br>O <u>A</u> ll                                                                                                    | Don't return any records for this entity. In the<br>If a patient is included then return all records<br>return all records, even those records that do                                                                                                    | example above, no records would I<br>for that patient. In the above examp<br>o not have a systolic greater than 19                                           | be returned.<br>Ile this would<br>50. |  |  |  |  |
| O All <u>m</u> atches                                                                                                    | Report on all records that match the criteria.<br>with a systolic greater than 150, i.e. Lines 1, 3                                                                                                    | Report on all records that match the criteria. In the above example this would return those records with a systolic greater than 150, i.e. Lines 1, 3 and 5. |                                       |  |  |  |  |
| Before match                                                                                                    | Of the Earliest or Latest n records, return only the criteria. In the above example if we select would return Line 5.                                                                                                    | / those records that match<br>ted Latest 2 then this option                                                                                                  |                                       |  |  |  |  |
| C After match                                                                                                    | Return the Earliest or Latest n records that m<br>above example if we selected last 2 then this<br>and 5.                                                                                                    | atch the criteria. In the<br>s option would return Lines 3 ()<br>()                                                                                          | Earliest 1                            |  |  |  |  |
| O No matching<br>If a patient is included then return the Earliest or Latest n records for that<br>patient, even those records that do not have a systolic greater than 150.<br>In the above example if we selected last 2 then this option would return<br>Lines 5 and 6. |                                                                                                    |                                                                                                    |                                       |  |  |  |  |
|                                                                                                    | entities.                                                                                                    | Cl <u>o</u> se Help                                                                                                    | S <u>a</u> ve As                      |  |  |  |  |

Report Options for the cholesterol entity allows us to refine the choice

## Matching Options

|            | Read    |                               |              |        |
|------------|---------|-------------------------------|--------------|--------|
| Date       | Code    | Description                   | Comment      | Result |
| 21/03/2016 | 44P00   | Serum cholesterol             |              | 4.5    |
| 16/03/2015 | 44P00   | Serum cholesterol             |              | 4.9    |
| 26/03/2014 | 44P00   | Serum cholesterol             |              | 5.5    |
| 18/03/2013 | 44P00   | Serum cholesterol             |              | 5      |
| 18/03/2013 | 44P00   | Serum cholesterol             |              | 5      |
| 19/03/2012 | 44P00   | Serum cholesterol             | fasting      | 4.9    |
| 15/03/2010 | 44PH.00 | Total cholesterol measurement | Satisfactory | 5      |
| 18/03/2009 | 44PH.00 | Total cholesterol measurement |              | 4.9    |
| 03/03/2008 | 44P00   | Serum cholesterol             |              | 4.5    |
| 11/10/2006 | 44P00   | Serum cholesterol             |              | 4.9    |
| 26/08/2005 | 44P00   | Serum cholesterol             |              | 4.4    |
| 19/08/2005 | 44P00   | Serum cholesterol             |              | 0      |
| 05/08/2005 | 44P00   | Serum cholesterol             |              | 5      |
| 23/11/2004 | 44P00   | Serum cholesterol             |              | 4.7    |
| 20/07/2004 | 44P00   | Serum cholesterol             |              | 4.6    |
| 06/07/2004 | 44P00   | Serum cholesterol             |              | 4.6    |
| 01/07/2003 | 44P00   | Serum cholesterol             |              | 5      |
| 08/03/2003 | 44P00   | Serum cholesterol             |              | 5.7    |
| 28/11/1995 | 44P00   | Serum cholesterol             |              | 6      |

Find the latest 1 result Then check the match with the criteria Is it >= 5.0? NO

#### **Matching Options**

| SEARCH: Diabetics with latest choles                                                                                                    |                      |                 |
|----------------------------------------------------------------------------------------------------|----------------------|-----------------|
| <u>F</u> ile <u>E</u> dit <u>M</u> aintenance <u>H</u> elp                                                                                                    |                      |                 |
| Search Input<br>Group Input                                                                                                    | Select Group Output: | Standard Report |
| Search Details:<br>Serum cholesterol<br>Numeric results<br>Is Greater Than 5 (INC)<br>Report Details:<br>Patient Details (All)<br>Death Administration (None)<br>Serum cholesterol (Latest 1 before 1 | m atch)              |                 |
| Mr                                                                                                    |                      |                 |
| Serum cholesterol<br>27/01/2016 Serum cholesterol                                                                                                    | = 5.9 mmol/L         |                 |
| Mrs                                                                                                    |                      |                 |
| Serum cholesterol<br>24/03/2016 Serum cholesterol<br>Mrs                                                                                                    | = 5.1 mmol/L         |                 |
| Serum cholesterol<br>13/04/2016 Serum cholesterol                                                                                                    | =9.5 mmol/L          |                 |
| Mı                                                                                                    |                      |                 |
| Serum cholesterol<br>08/07/2015 Serum cholesterol                                                                                                    | = 5 mmol/L           |                 |
| Mı                                                                                                    |                      |                 |
| Serum cholesterol<br>07/01/2016 Serum cholesterol<br>matches are found on all selected                                                                                                    | = 7.6 mmol/L         | Help Save As    |
|                                                                                                    |                      |                 |

#### Matching Options – Cholesterol >=5.0

| Serum cholesterol                                                                                                    |                                                                                                    |                                                                                                    |                                     |                              |  |
|----------------------------------------------------------------------------------------------------|----------------------------------------------------------------------------------------------------|----------------------------------------------------------------------------------------------------|-------------------------------------|------------------------------|--|
| Example<br>A search has been performed on the blood pressure entity for<br>patients who have systolic greater than 150. A patient with<br>systolic readings as per the table opposite has been 'matched'<br>since the patient has three blood pressure records with systolic<br>greater than 150 (Lines 1,3 and 5). You may wish to report on<br>this data in a number of different ways, as described below;- |                                                                                                    | Line Event Date Systolic<br>1 1/2/96 170<br>2 1/3/96 140<br>3 3/4/96 180<br>4 9/4/96 100<br>5 4/5/96 160<br>6 7/6/96 120 |                                     | OK<br>Cancel<br><u>H</u> elp |  |
| O <u>N</u> one                                                                                                    | Don't return any records for this entity. In the e                                                                                                    | xample above, no                                                                                                    | o records would b                   | be returned.                 |  |
| C All                                                                                                    | If a patient is included then return all records for that patient. In the above example this would return all records, even those records that do not have a systolic greater than 150. |                                                                                                    |                                     |                              |  |
| ○ All <u>m</u> atches                                                                                                    | Report on all records that match the criteria. In the above example this would return those records with a systolic greater than 150, i.e. Lines 1, 3 and 5.                            |                                                                                                    |                                     |                              |  |
| Eefore match                                                                                                    | Of the Earliest or Latest n records, return only the criteria. In the above example if we select would return Line 5.                                                                   | those records tha<br>ed Latest 2 then th                                                                                 | t match<br>is option                |                              |  |
| C After match                                                                                                    | Return the Earliest or Latest n records that match the criteria. In the above example if we selected last 2 then this option would return Lines 3<br>and 5.                             |                                                                                                    |                                     |                              |  |
| O No matching                                                                                                    | If a patient is included then return the Earliest<br>patient, even those records that do not have<br>In the above example if we selected last 2 the<br>Lines 5 and 6.                   | or Latest n record:<br>a systolic greater t<br>en this option woul                                                       | s for that<br>than 150.<br>d return |                              |  |

#### Matching Options – Cholesterol >=5.0

- None do not report any cholesterol results
- All list every cholesterol result if the patient has ever had a cholesterol >=5.0
- All matches list all results where cholesterol >=5.0
- Before match [latest 1] find the latest 1 result, then check if it is >=5.0
- After match [latest 1] find patients who have ever had a cholesterol result >=5.0, then find their latest one of these
- No matching [latest 1] list all patients' latest cholesterol result

# **Matching Options**

- If in doubt:
  - It is often the case that we want to look at the "last result" – the most recent piece of data in the record – and check if it meets a certain criteria
  - Use Before match latest 1

## **Exporting Search Output**

 Searches can be "Reported" to a file which can be analysed using MS Excel or a database program

### **Exporting Search Output**

| 💣 SEARCH: Diabetics wi                                                                                                    | ith latest cholesterol >=5                                                                                                    | l                                                     |
|----------------------------------------------------------------------------------------------------|----------------------------------------------------------------------------------------------------|-------------------------------------------------------|
| <u>File Edit Maintenance</u>                                                                                                   | Browse for Folder                                                                                                    | 1                                                     |
| Search Input<br>Group Input<br>DM001 REGISTER: The c                                                                           | Select extract Directory                                                                                                    |                                                       |
| Search Details                                                                                                    | P:\searches                                                                                                    | 1                                                     |
| Search Details<br>Patient Details<br>Death Administration<br>Serum cholesterol<br><b>Numeric results</b><br>Lis Greater Than 5 | <ul> <li>Patient Pal</li> <li>PDSTEST</li> <li>PG-Bkup</li> <li>RAT database</li> <li>Reports</li> <li>Schedules</li> <li>Scriptswitch</li> <li>searches</li> <li>Administrator</li> </ul> | Cha<br>Rep<br>opt<br>to u<br>sep<br>imp<br>Exc<br>ana |
|                                                                                                    | OK Cancel                                                                                                    |                                                       |
| Match on all or any<br>Do you wish to include pa<br>match is found on any ent<br>matches are found on all<br>entities.         | atients if a O Match Any<br>selected I Match All Close Help Save As                                                                                                    |                                                       |

Change the Report Output option. Easiest is to use tab separated and import to MS Excel for further analysis

## **Exporting Search Output**

| 🖡 Temp               |                             |                         |                             |                                    |                                      |                                                                              |                                                          |
|----------------------|-----------------------------|-------------------------|-----------------------------|------------------------------------|--------------------------------------|------------------------------------------------------------------------------|----------------------------------------------------------|
| <b>GO</b> - <b> </b> | 🗸 🔻 DATA (\\gp5             | 5357serv) (P:)          | ✓ searches ▼ vickea         | a ▼ Temp                           | 👻 🐼 Sea                              | arch Temp                                                                    | 2                                                        |
| Organize             | 🗸 🥥 Open                    | - Print Ne              | w folder                    |                                    |                                      |                                                                              | • 🗌 📀                                                    |
|                      | Name 🔺                      |                         |                             | Date modified                      | Туре                                 | Size                                                                         |                                                          |
|                      | 📄 cholestero                |                         |                             | 13/09/2016 16:40                   | Text Document                        | t !                                                                          | 52 KB                                                    |
| -                    | 📄 newadd                    |                         |                             | 13/09/2016 12:24                   | Text Document                        | t :                                                                          | 10 KB                                                    |
|                      | patient                     |                         |                             | 13/09/2016 16:40                   | Text Document                        | t                                                                            | 0 КВ                                                     |
| 5                    |                             |                         |                             |                                    |                                      |                                                                              |                                                          |
|                      |                             |                         |                             |                                    |                                      | The file(s) ca<br>in MS Excel a<br>analysed usi<br>or similar to<br>the data | an be opened<br>and then<br>ng pivot tables<br>summarise |
|                      | cholestero<br>Text Document | Date modified:<br>Size: | 13/09/2016 16:40<br>51.8 KB | Date create<br>Offline availabilit | d: 13/09/2016 12<br>y: Not available | 2:24                                                                         |                                                          |

## **Disease Registers**

- QOF audit disease registers still in place using 2015-16 business rules
- Data Quality audits still available (v32005) http://www.inps.co.uk/sites/default/files/ngms\_qof\_2015\_16\_data\_quality\_audits\_scotland.exe
- Transitional Quality Arrangements will use extracts of 2015-16 disease registers to inform cluster discussions (joint SG/BMA letter 29/07/16)

## Any Questions?

- Vision helpfile Search and Reports http://www.inpshelp.co.uk/DLM485/Search and Reports/index.htm#5761
- Vision audits

http://www.inps.co.uk/my-vision/user-guides-downloads/clinical-audit

Andy Vickerstaff <u>andrew.vickerstaff@nhs.net</u>

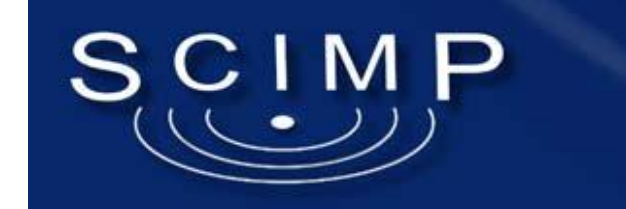

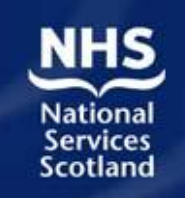